# **SPEED QUEEN APP FAQs**

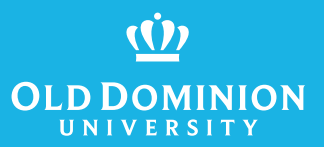

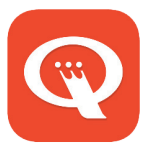

### How to add an account?

• Please refer to the Speed Queen app sign located in your laundry room. Please see next page for further details.

## How to report issues?

- For App issues, please contact Caldwell & Gregory at 800-927-9274 or service@caldwellandgregory.com
- For laundry balance questions, please contact the Monarch Card office at 757-683-3508 or cardcenter@odu.edu

# How to request service for a washer/dryer that isn't working?

- **Preferred method:** Scan the QR code located on the washer/ dyer, then fill out the short service form.
- You may also contact Caldwell & Gregory at 800-927-9274 or service@caldwellandgregory.com

# PLEASE NOTE: Only ODU funds can be used at this time, not Credit card.

# Can I use my personal email address?

• No, you must use your school-provided email address.

# I have an international phone; can I use this app?

• You can only download and use the app if your settings are US-based.

## I don't have a phone; how can I use this app?

• You can also use any tablet that accepts the app if you do not have access to a US-based phone.

# Please see next page for more information about linking your CSGOLD account.

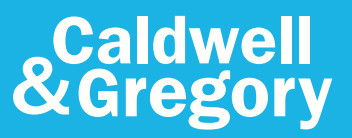

Please feel free to reach out with any additional questions.

#### Account Services AccountServices@caldwellandgregory.com • 800.927.9274

# HOW TO LINK YOUR CSGOLD ACCOUNT:

# CLD DOMINION

### **STEP ONE**

Navigate to your building and click on "Details" next to "Laundry Balance"

## **STEP TWO**

The next screen will prompt you to log into your account using your Midas credentials.

Once you have successfully logged in, you should be able to see your balance.

## HOW TO START YOUR WASHER OR DRYER USING YOUR ACCOUNT

After selecting the washer/dryer that you want to use, make sure this toggle switch is selected to get the funds from your laundry balance.

Then select "Pay" to confirm the payment. The washer/dryer cycle will then start.

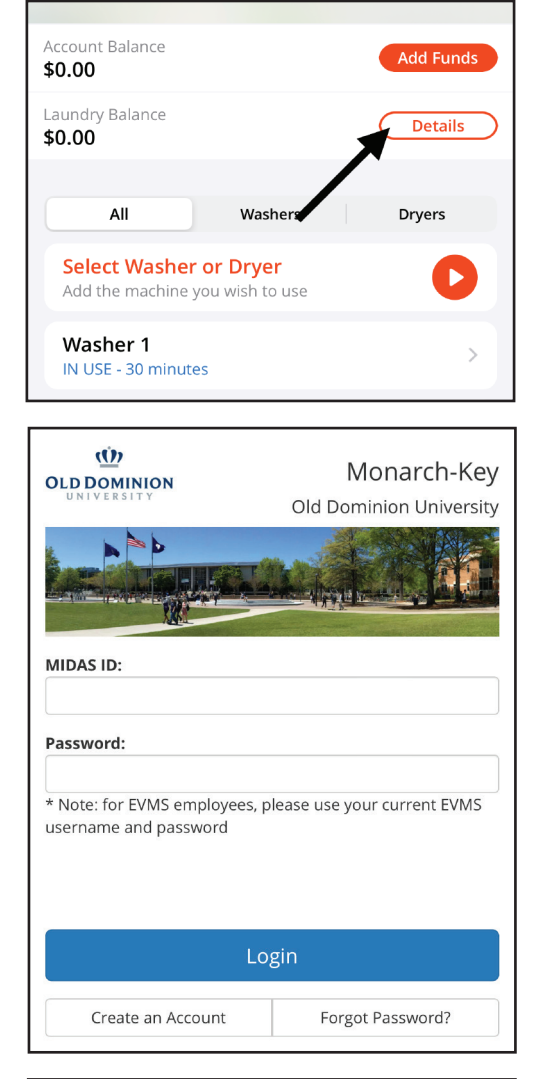

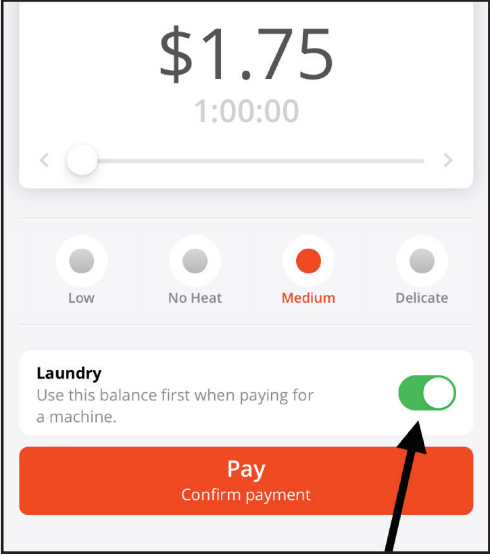

# Caldwell & Gregory

Please feel free to reach out with any additional questions.

#### Account Services

AccountServices@caldwellandgregory.com • 800.927.9274